# 目录

| 如何绑定运营商账号           | 2   |
|---------------------|-----|
| 完成绑定后如何接入互联网        | 4   |
| 如何对已绑定的运营商账号进行修改、解绑 | 5   |
| 如何解绑无感知认证设备         | 8   |
| 常见报错页面及可能的原因        | .10 |

#### 如何绑定运营商账号

①拥有哆点账号密码。

②前往运营商办理指定上网套餐,获取运营商上网账号、密码。

③在校园内,通过无线网络 gxnu.open 或有线网络连通校园网后,访问百度网易 等校园网外的网站,浏览器会跳转到认证页面

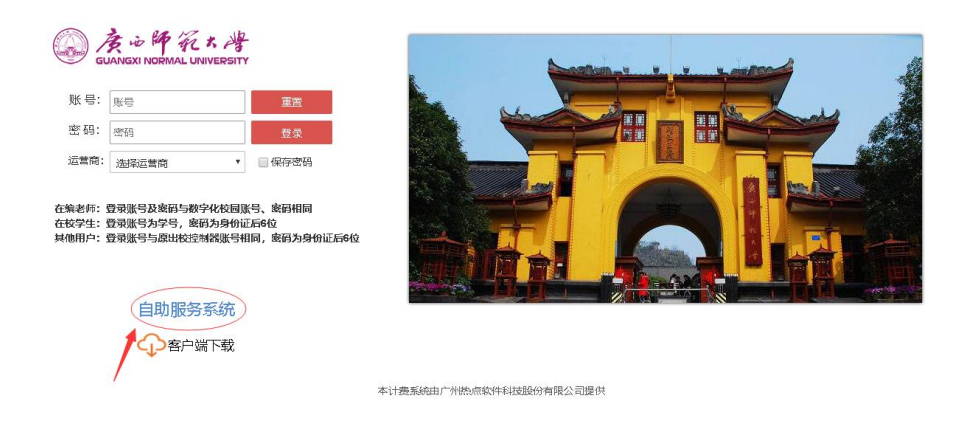

点击该页面的"自助服务系统"进入登录页,输入哆点账号和密码,点击登录。

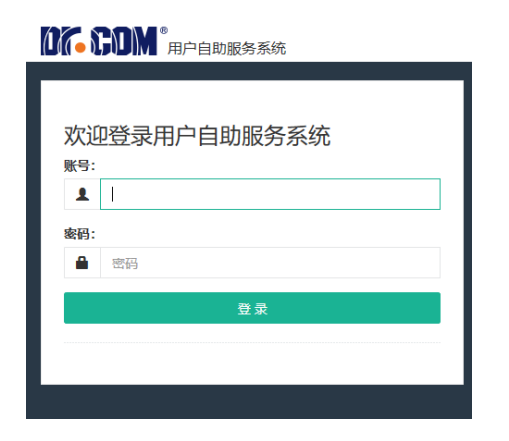

在自助服务登录成功页面,点击服务

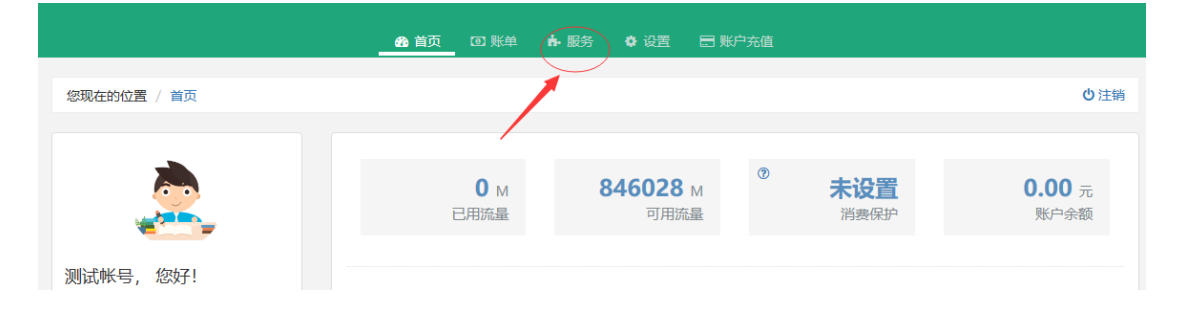

## 再点击绑定运营商账号

|                                    | 💩 首页 🔟 账单 🔥 <b>股</b> | 务 💠 设置 🖃 账户充值     |              |
|------------------------------------|----------------------|-------------------|--------------|
| 您现在的位置 / 服务                        |                      |                   | ●返回首页 ●注销    |
| 账号服务<br>为感题供各项业务办理,方便、快捷           |                      |                   |              |
| 消费保护                               | 我的设备                 | 绑定运营商账号           | 换购时长/流量包     |
| 设置当前周期的消费额度,再也<br>不用担心网费透支了!<br>进入 | 查看、解绑当前账号绑定的设备<br>进入 | 绑定您的运营商账号信息<br>进入 | 使用余额换购时长/流量包 |

选择对应运营商,输入运营商账号、密码,点击提交,并提示绑定成功。如若绑 定失败,请检查运营商账号、密码是否正确。(如在运营商处修改了宽带密码, 请于此处做相应绑定修改。)

|             |              | 486 首页 100 账单 | ▶ 服务         | 0 QE | 曰 账户充值 |               |
|-------------|--------------|---------------|--------------|------|--------|---------------|
| 您现在的位置 / 💕  | 务 / 绑定运营商账号  |               |              |      |        | ● 返回首页 ● 注销   |
|             |              |               |              |      |        | 0.00000       |
| 绑定运营商       | 派号           |               |              |      |        | ■ <b>州西北部</b> |
| 邦定您的运营商账号信J | <del>.</del> |               |              |      |        | > % 绑定运营商账号   |
| 绑定运营商账号     |              |               |              |      |        | □ 换购时长/流量包    |
| 中国电信        | 账号           |               | 密码           |      |        |               |
| 中国政策        | R/B          |               | SHII         |      |        |               |
| 4-144718    | 20 C         |               | 201H         |      |        |               |
| 中国移动        | 账号           |               | 密码           |      |        |               |
|             |              |               |              |      |        |               |
|             | 提交           |               | 返回           |      |        |               |
|             |              |               |              |      |        |               |
|             |              |               |              |      |        |               |
|             |              |               |              |      |        |               |
|             |              |               | $\mathbf{N}$ |      |        |               |
|             |              |               |              |      |        |               |
|             |              |               |              |      |        |               |
|             |              |               |              |      |        |               |
|             |              |               |              |      |        |               |
|             |              | 提示            | <b>\</b>     |      |        |               |
|             |              |               |              |      |        |               |
| 中国          | 国电信账号:,      |               | 邦定运营         | 商账   | 弓信息成功  |               |
|             |              |               |              |      |        |               |
|             |              | TAC           |              |      |        |               |
|             |              | 1/用人上         |              |      |        |               |
| <u> </u>    |              |               |              |      |        |               |

步骤一:打开浏览器,访问百度网易等校园网外的网站,浏览器会跳转到认证页面。填写哆点账号、密码,选择相应运营商,点击登录,进入登录成功页面,即可上网。

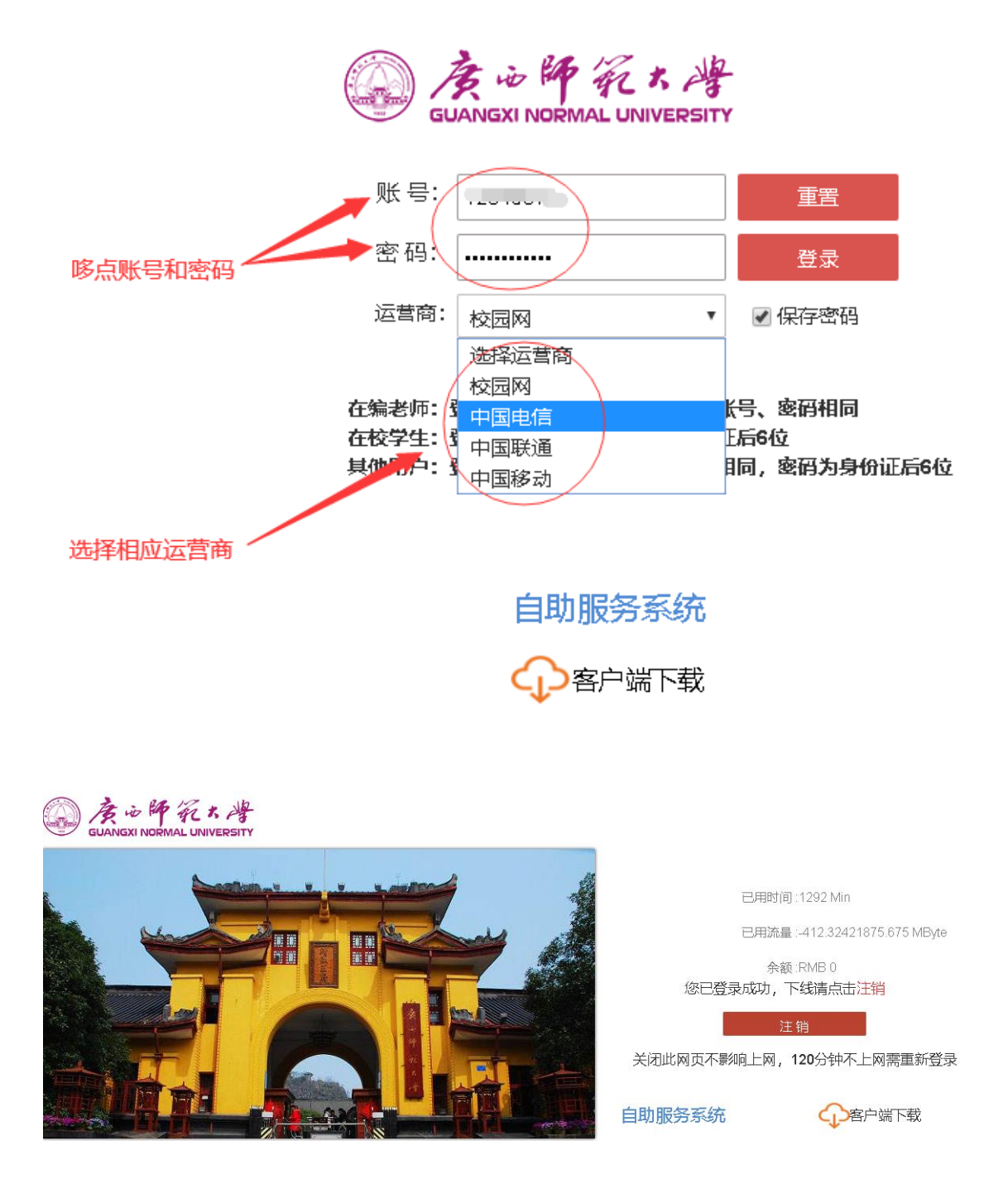

## 如何对已绑定的运营商账号进行修改、解绑

在校园内, 通过无线网络 gxnu.open 或有线网络连通校园网后, 访问百度网易等 校园网外的网站, 浏览器会跳转到认证页面

| €号: | 账号    |   | 重置     |
|-----|-------|---|--------|
| 否码: | 密码    |   | 受录     |
| 营商: | 选择运营商 | • | 🗌 保存密码 |

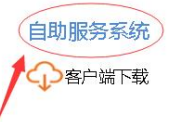

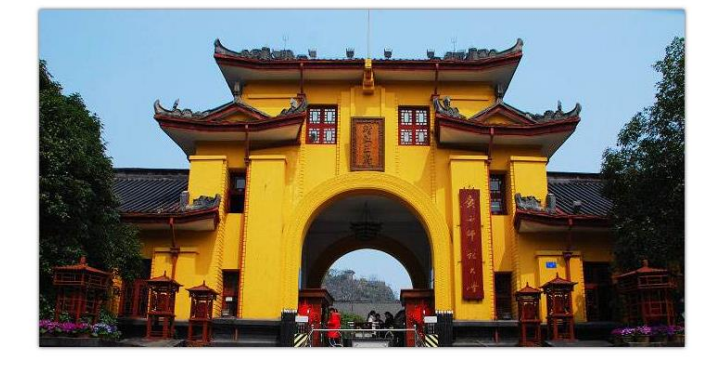

本计费系统由广州热点软件科技股份有限公司提供

点击该页面的"自助服务系统"进入登录页,输入哆点账号和密码,点击登录。

|     | <b>第1111</b> <sup>®</sup> 用户自助服务系统    |
|-----|---------------------------------------|
|     |                                       |
| 欢迎  | 迎登录用户自助服务系统                           |
| 账号: |                                       |
| 1   | 1                                     |
| 密码: |                                       |
|     | 密码                                    |
|     |                                       |
|     | · · · · · · · · · · · · · · · · · · · |
|     |                                       |
|     |                                       |
|     |                                       |

## 在自助服务登录成功页面,点击服务

|             | 🚯 首页 🔟 账单 🍊        | 服务 ✿设置 冒账               |            |                       |
|-------------|--------------------|-------------------------|------------|-----------------------|
| 您现在的位置 / 首页 |                    |                         |            | ●注销                   |
|             |                    |                         |            |                       |
|             | <b>0</b> м<br>已用流量 | <b>846028</b> м<br>可用流量 | ⑦ 未设置 消费保护 | <b>0.00</b> 元<br>账户余额 |
| 测试帐号, 您好!   |                    |                         |            |                       |

### 再点击绑定运营商账号

|                                 | <b>鉛</b> 首页 🛛 账单 | ▶ 服务 🗳 设置 | 🖻 账户充值    |              |
|---------------------------------|------------------|-----------|-----------|--------------|
| 您现在的位置 / 服务                     |                  |           |           | ● 返回首页 0 注销  |
| <b>账号服务</b><br>为總提供各项业务办理,方便、快捷 |                  |           |           |              |
| 消费保护                            | 我的设备             | 绑定运       | 营商账号      | 换购时长/流量包     |
| 设置当前周期的消费额度,再也<br>不用担心网费透支了!    | 查看、解绑当前账号绑定的     | 的设备 绑定    | 您的运营商账号信息 | 使用余额换购时长/流量包 |
| 进入                              |                  | 进入        | 进入        | 进入           |

如需修改运营商账号和密码,请填写新的账号和密码,然后点击提交,会提示绑

定成功。

|                        |                | 🍰 首页       | ▣ 账单 | ▶ 服务 | 🗘 设置  | 📰 账户充值 |             |
|------------------------|----------------|------------|------|------|-------|--------|-------------|
| 您现在的位置 / 服务            | ▶ / 绑定运营商账号    |            |      |      |       |        | ● 返回首页 ● 注销 |
| 绑定运营商                  | 账号             |            |      |      |       |        | ▲ 消费保护      |
| 绑定您的运营商账号信则<br>绑定运营商账号 | 息              |            |      |      |       |        | > % 绑定运营商账号 |
| 中国电信                   | 账号 dfdfgwr3235 |            |      | 密码 🕡 | ••••• |        | □ 换购时长/流量包  |
| 中国联通                   | 账号             |            | :    | 密码   |       |        | 填写新的账号和密码   |
| 中国移动                   | 账号             |            |      | 密码   |       |        |             |
|                        | 提交             | $\bigcirc$ |      | 返回   |       |        |             |
|                        |                | -          |      |      |       |        |             |

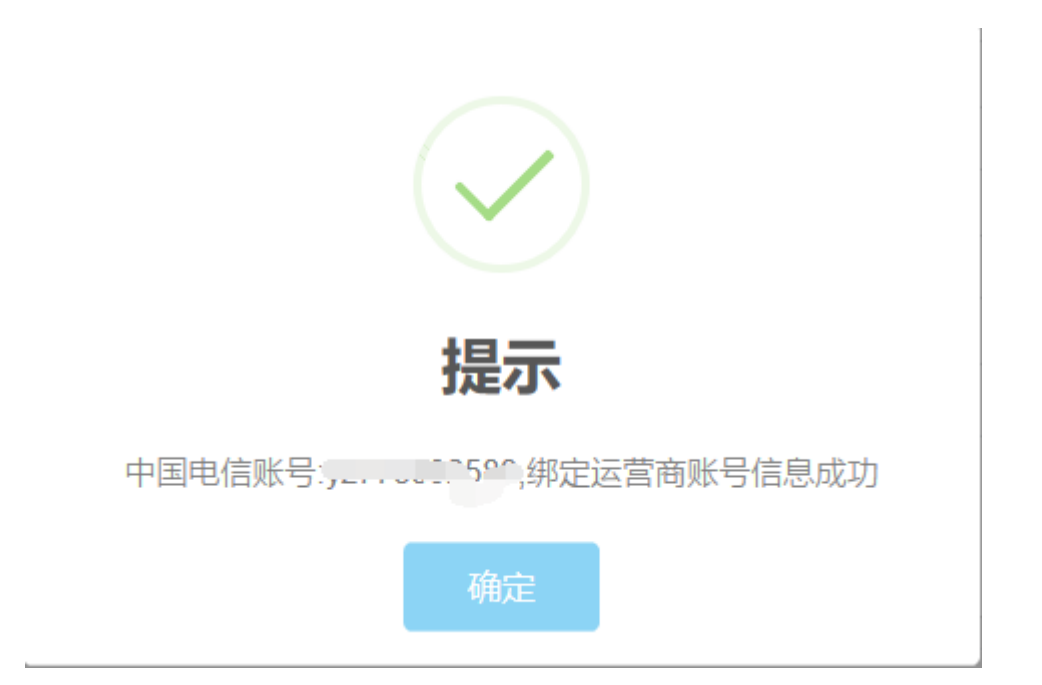

如需解绑运营商账号,请把原填写的账号和密码都删除留空,然后点击提交即可

|             |             | 🔒 首页 | ● 账单 | ┢ 服务       | • 设置 | ☴ 账户充值 |
|-------------|-------------|------|------|------------|------|--------|
|             |             |      |      |            |      |        |
| 您现在的位置 / 服务 | 5 / 绑定运营商账号 |      |      |            |      |        |
|             |             |      |      |            |      |        |
| 细白异毒素       |             |      |      |            |      |        |
| 绑正坦吕闵       |             |      |      |            |      |        |
| 绑定您的运营商账号信息 | E           |      |      |            |      |        |
| 绑守运营商账早     |             |      |      |            |      |        |
|             |             |      |      |            |      |        |
|             |             |      |      |            |      |        |
| 中国电信        | 账号          |      |      | 密码         |      |        |
|             |             |      |      |            |      |        |
| 中国联通        | 账号          |      |      | 密码         |      |        |
|             |             |      |      |            |      |        |
| 山国移动        | 来但          |      |      | 恋码         |      |        |
| 114040      | 200         |      |      | <b>HHH</b> |      |        |
|             |             |      |      |            |      |        |
|             |             |      |      |            |      |        |
|             | 提交          |      |      | 返回         |      |        |
| -           |             |      |      |            |      |        |

在校园内, 通过无线网络 gxnu.open 或有线网络连通校园网后, 访问百度网易等 校园网外的网站, 浏览器会跳转到认证页面

| 账 号: | 账号    |   | 重置     |
|------|-------|---|--------|
| 密码:  | 密码    |   | 登录     |
| 云营商: | 选择运营商 | • | 🗌 保存密码 |

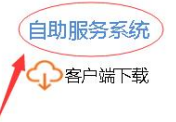

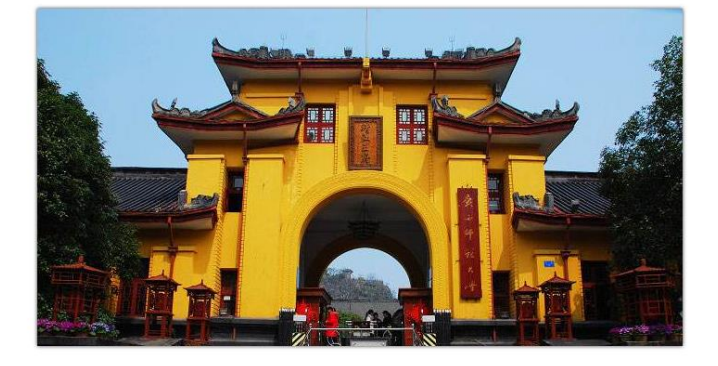

本计费系统由广州热点软件科技股份有限公司提供

点击该页面的"自助服务系统"进入登录页,输入哆点账号和密码,点击登录。

| <b>第</b> 一日 一 一 一 一 一 一 一 一 一 一 一 一 一 一 一 一 一 一 |
|-------------------------------------------------|
|                                                 |
| 欢迎登录用户自助服务系统                                    |
| 账号:                                             |
| <b>▲</b>                                        |
| 密码:                                             |
| ● 密码                                            |
|                                                 |
| 登录                                              |
|                                                 |
|                                                 |
|                                                 |
|                                                 |

|                               |                | 回账单 🛉 服务 💠 设置                                              | 置 🔄 账户充值                | i                |                  |                    |
|-------------------------------|----------------|------------------------------------------------------------|-------------------------|------------------|------------------|--------------------|
| 现在的位置 / 首页                    |                |                                                            |                         |                  |                  | 也注                 |
|                               |                |                                                            |                         |                  |                  |                    |
|                               |                | 1 M<br>已用流量 可                                              | ⑦<br>用流量                | 未设置              | <b>).()</b><br>溃 | <b>00</b> 元<br>户余额 |
| ∬试帐号,您好!<br>( <b>伪信息:</b> 未设置 |                | 账号: 51<br>状态: 正常                                           |                         |                  |                  |                    |
| 账户充值<br>注销登录                  |                | 春 餐: 初世页上(古速4//<br>计费方式: 按使用流量计费<br>计费周期: 2020-09-01 至 202 | への) 秋明の上(当)<br>20-10-01 | 2休人页) 专月先费制度 30G |                  |                    |
| 王线信息                          |                |                                                            |                         |                  | 时长单位:分钟;         | 流量单位:              |
| 上线时间                          | IP地址           | MAC信息                                                      | 使用时长                    | 使用流量 主机          | 名 终端类型           | 操作                 |
| 2020-09-02 00:11:34           | 172.20.248.100 | 4C-41 51 61 64-77                                          | 1                       | 0.002            | 移动终端             | 注销                 |
| 2020-09-02 00:11:34           | 172.20.248.100 | 4C-40 - A-77                                               | 1                       | 0.003            | 移动终端             | 注销                 |
| 2020-09-02 00:12:31           | 202 102 161 F  | 50-04-4C-2C-CE-A1                                          | 0                       | 0.000            | PC               | 注销                 |
|                               |                |                                                            |                         |                  |                  |                    |
| 近期上网记录                        |                |                                                            |                         |                  | 时长里位:分钟;         | 流量单位:              |

在自助服务登录成功页面,点击"注销"解绑该无感知认证设备,即可完成解绑。

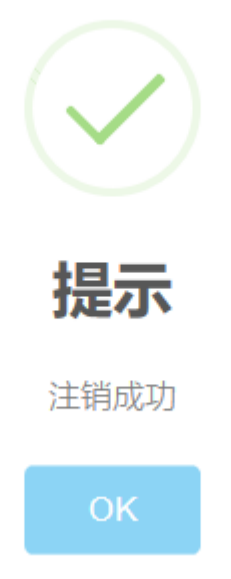

解绑后该设备下次登录时会重新弹出登录页面,需要输入用户名、密码完成登录。

#### 常见报错页面及可能的原因

①报错页面有以"Oppp error:"开头的错误提示

可能的原因:在自助服务进行哆点账号和运营商账号绑定时,输入的运营商账号、 密码错误,或者运营商账号欠费、停机等。

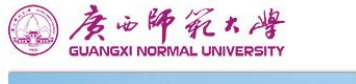

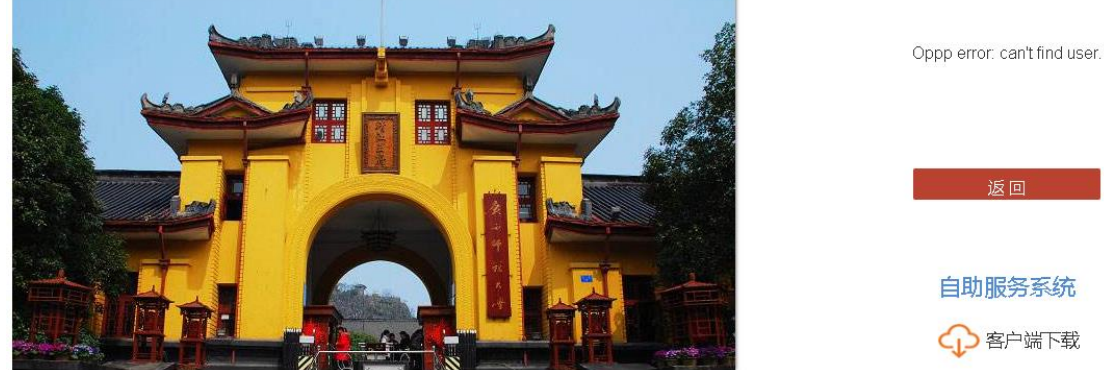

2提示消息:"绑定失败,已存在该运营商账号"

可能的原因:在自助服务进行哆点账号和运营商账号绑定时,运营商账号已被其 它哆点账号绑定(一个运营商账号只能绑定一个哆点账号)。

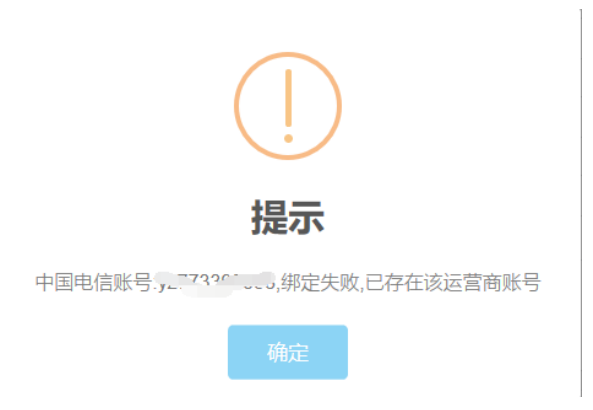

③消息提示: "绑定运营商账号失败"

可能的原因:未绑定运营商账号,请通过自助服务进行运营商账号绑定。

GUANGXI NORMAL UNIVERSITY

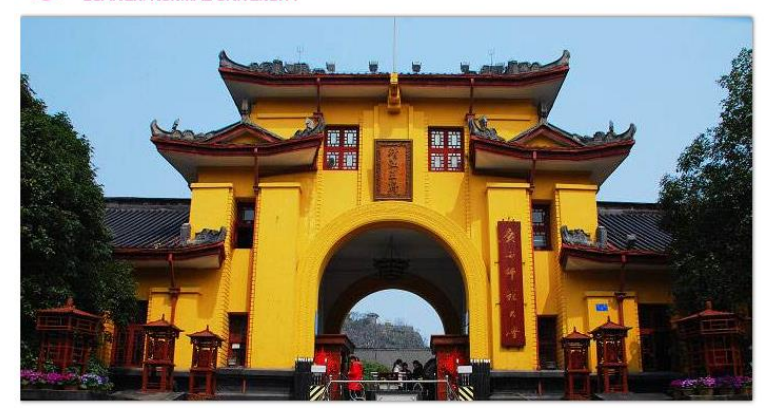

④消息提示: "Idap auth error"

可能的原因:哆点账号的密码不正确。

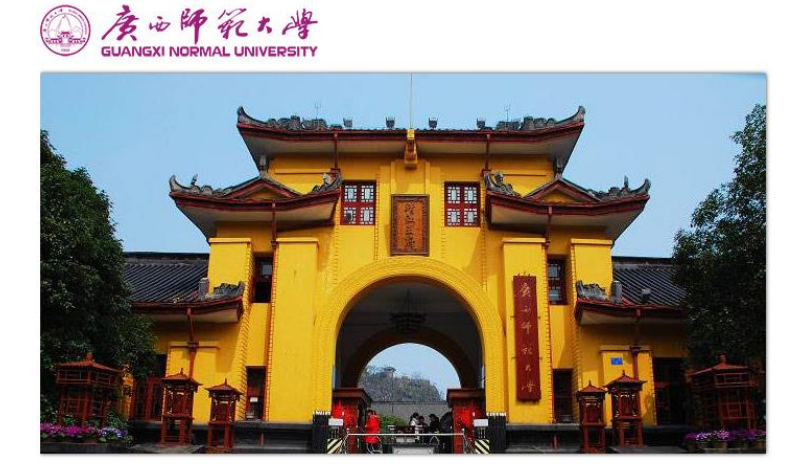

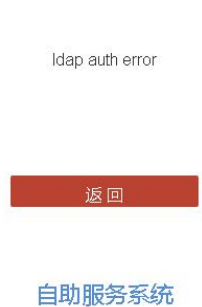

绑定运营商账号失败

自助服务系统

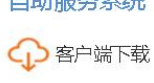

⑤消息提示: "账号不存在"

可能的原因: 输入的用户名在哆点中不存在。

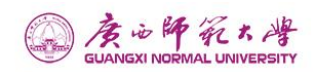

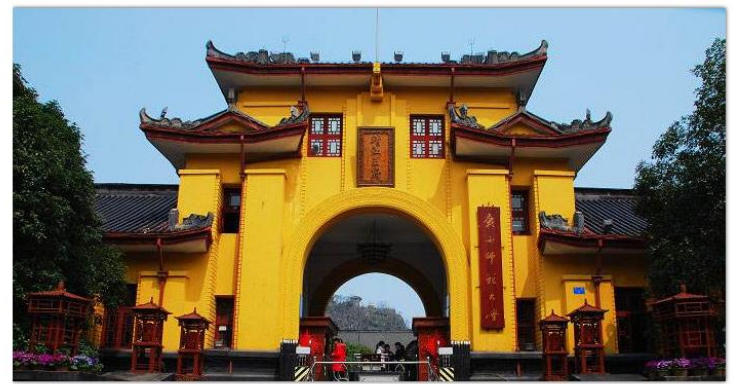

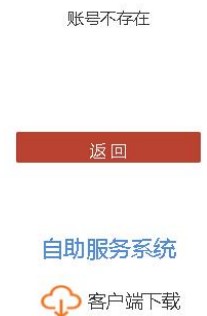